# Grundinställningar

När gräsklipparen sätts på i början, visas grundinställningarna för att ställa in språket, internt datum och tid, och skapa din PIN-kod (Personal Identification Number).

### **VARNING**

- Se till att trycka på den manuella STOPP-knappen innan du utför följande procedur.

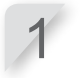

#### Välj önskat språk och tryck på ( knappen. OBS!

- Följande fabriksinställningar för displayspråk gäller: EAE/EAB/EAS: inställning 1 EAEN: inställning 2

Kontakta återförsäljaren om du vill ställa in andra språk.

# Inställning 2

Grundinställning

|            | L |
|------------|---|
| Välj språk |   |
| 1.Engelska |   |
| 2.Svenska  |   |
| 3.Norska   |   |
| 4.Spanska  |   |
| 5.Polska   |   |
|            |   |

### Inställning 1

Grundinställning

- Väli språk
- 1.Engelska 2.Tyska
- 3.Franska
- 4.Italienska
- 5.Holländska

Inställning 3

# Grundinställning Välj språk 1.Engelska 2.Danska 3.Franska 4.Finska 5.Tjeckiska

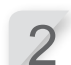

Ange datum med formatet {dag}/{månad}/{år} och tiden i 24-timmarsformat.

# Grundinställning Ställ in dag och tid DD/MM/20ÅÅ :\_\_(24tim) <u>OK</u>

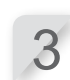

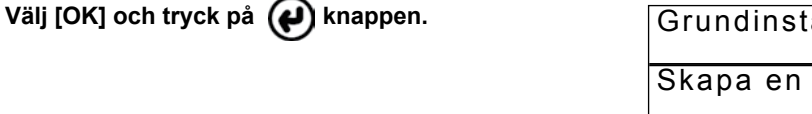

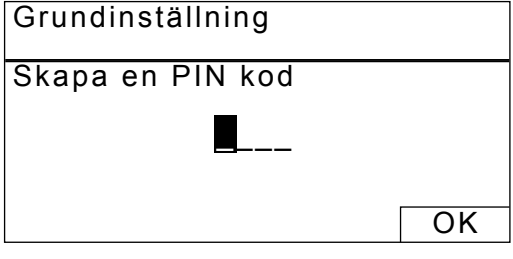

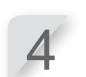

Mata in en PIN-kod med hjälp av sifferknapparna.

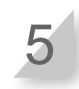

Välj [OK] och tryck på 🕑 knappen. Meddelandet "Grundinställning klar" visas. Om du väljer [2.Starta om grundinställning], kan du ställa in grundinställningen igen.

| Grundinställning klar     |      |
|---------------------------|------|
| 1.Inställningsguide       |      |
| 2.Starta om grundinställr | ning |
|                           |      |
|                           | Klar |

Grundinställningen är klar. Gå till inställningsguiden för att ställa in din gräsklippares inställningar för klippning.

# Ställa in inställningarna med inställningsguiden

Inställningsguiden kommer att guida dig att ställa in inställningarna för klippning enligt följande:

| Menynamn                  | Användning                                                                                                    | Ställa in och testa<br>inställningarna                                                                                                    |
|---------------------------|----------------------------------------------------------------------------------------------------|----------------------------------------------------------------------------------------------------|
| [1.Trädgårdsutseende]     | För att göra inställningarna<br>för planeringen av<br>begränsningskabelen. Dessa<br>inställningsvärden kommer från de<br>andra inställningarna. | <ul> <li>Riktning för gräsklipparen för att<br/>docka till dockningsstationen</li> <li>Begränsningskabelens längd</li> <li>Trädgårdens storlek</li> <li>Smala passager</li> </ul>         |
| [2.Klippstartpunkt]       | För inställning av klippstartpunkterna<br>så att gräsklipparen börjar klippa från<br>andra områden.                                             | <ul> <li>Riktning för klippstartpunkterna</li> <li>Startpunkternas avstånd från<br/>dockningsstationen</li> <li>Förhållande med vilka gräsklipparen<br/>arbetar i varje område</li> </ul> |
| [3.Test av startpunkt]    | För testning av startpunkt som ställts<br>in i [2.Klippstartpunkt] menyn.                                                                       | - Testa inställningen av varje<br>startpunkt                                                                                                    |
| [4.Arbetstidsinställning] | För inställning av<br>arbetstidsinställningen som<br>gräsklipparen ska arbeta enligt<br>schemat.                                                | - Arbetsdag och arbetstid<br>- Säsongsarbetstid                                                                                                    |

# OBS!

- Innan inställningsguiden startas, bekräfta att installationen av dockningsstationen och begränsningskabelen är klar, med din återförsäljare.
- Fyll i ÅTERFÖRSÄLJARENS KONTROLLBLAD i slutet av bruksanvisningen innan du startar inledningsguiden.
- Om ÅTERFÖRSÄLJARENS KONTROLLBLAD i slutet av bruksanvisningen redan är ifyllt av din återförsäljare, hänvisa till det när du ställer in inställningarna genom inställningsguiden.
- När inställningarna är klara genom inställningsguiden, kan du ändra inställningsvärdena i menyinställningarna. För information, se "4. MENYINSTÄLLNINGAR".

# 1. Ställa in trädgårdsutseendet

Med den här inställningen kan du ställa in informationen om trädgårdsutseendet för manövrering av gräsklipparen.

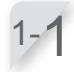

### Välj [1.Inställningsguide] och tryck på 伊 knappen.

Inställningsguidens översta visas.

Grundinställning klar

| 1.Inställningsguide<br>2.Starta om grundinställr | ning |
|--------------------------------------------------|------|
|                                                  | Klar |

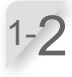

[1.Trädgårdsutseende] väljs Tryck på knappen för att ställa in trädgårdsutseendet. Trädgårdsutseendeskärm visas.

Inställningsguide

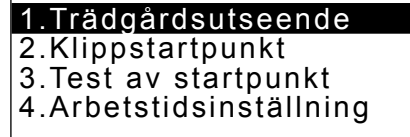

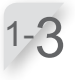

Välj [Medurs (MED)] eller [Moturs (MOT)] med hänvisning till utformningen av din dockningsstation och begränsningskabel, och tryck på wappen.

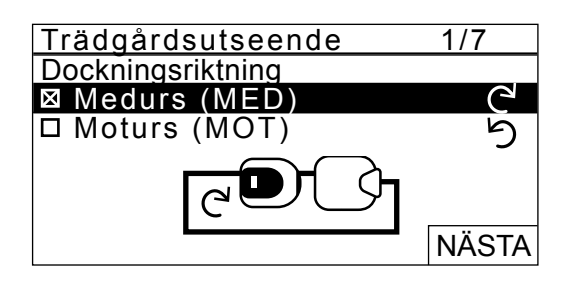

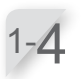

Välj [NÄSTA] och tryck på 🕡 knappen.

Ange värdena för områdesslingans längd och trädgårdens storlek.

# OBS!

- För information om områdesslingans längd eller trädgårdens storlek, kontakta återförsäljaren.
- Mata in begränsningskabelns längd exakt, eftersom värdena som ställs in automatiskt är förknippade med begränsningskabelns längd.

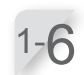

Välj [NÄSTA] och tryck på 🕑 knappen.

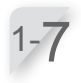

Bekräfta begränsningskabelns anslutningar av dockningsstationens terminaler med den bild som visas. Välj [OK] och tryck på () knappen.

### OBS!

- För information, se "Villkor för installation av dockningsstation" (se sidan 12).

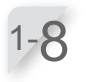

Välj [Ja] eller [Nej] på frågan om de trånga passagerna, och ange värdena för minsta passagebredd från 100 till 300.

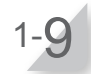

Välj [NÄSTA] och tryck på Rappen. Inställningen av trädgårdsutseende är avslutad. Inställningsguidens översta skärm visas och [1.Trädgårdsutseende] markeras.

# OBS!

- Om du vill ändra inställningarna i den här inställningen, välj den här menyn igen. Du kan ändra inställningarna genom inställningsguiden.
- Bekräfta följande inställningar Hemgångs setup Passagebredd Startpunkt setup Passagebredd.
- Mata in den smala passagen i trädgården korrekt.

Var noga med att testa inställningarna eftersom gräsklipparen automatiskt ställer in passagens bredd för att lämna och återvända.

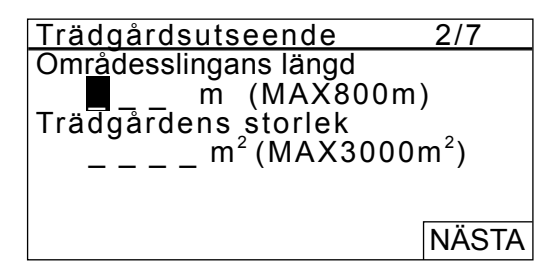

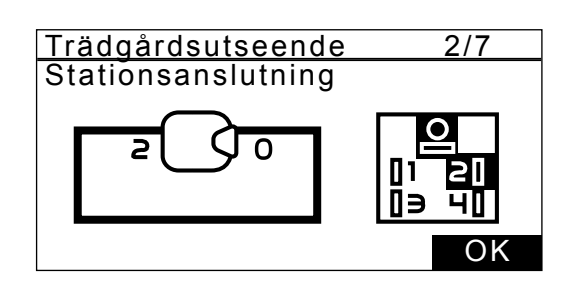

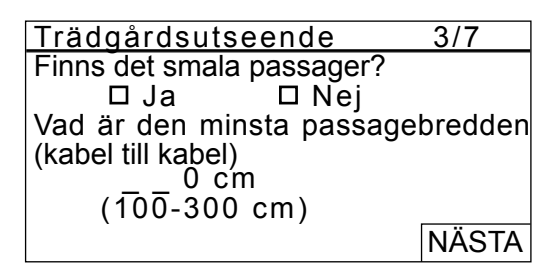

# 2. Ställa in klippstartpunkterna

Med den här inställningen, kan du ställa in startpunkten som gräsklipparen ska arbeta från. Om du ställer in klippstartpunkterna och kombinerar dem med inställningarna för arbetstidsinställning, kan du klippa din trädgård effektivt.

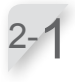

## Välj [2.Klippstartpunkt] och tryck på knappen för att ställa in klippstartpunkterna. Klippstartpunktsskärmen visas.

Inställningsguide

- ✓1.Trädgårdsutseende
  - 2.Klippstartpunkt
- 3.Test av startpunkt 4.Arbetstidsinställning

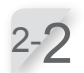

# Välj [Ja] eller [Nej] på frågan om att lägga till startpunkter och tryck på 🕢 knappen.

Om du väljer [Ja], gå till steg 2-3. Om du väljer [Nej], läggs ingen startpunkt till och inställningsguidens översta skärmvisas.

# OBS!

- När [Nej] väljs, markeras [2.Klippstartpunkt] och [3.Test av startpunkt] på inställningsguidens översta skärm.
- När [Nej] väljs, kommer gräsklipparen alltid att börja klippa från laddningsstationen.

2-3

Välj Ĉ<sup>4</sup> (Medurs) eller ̇ ̇ ̇ ̇ ̇ (Moturs), skriv in värdena för avståndet från dockningsstationen för att börja klippa och ange en procentandel av förhållandet som gräsklipparen ska arbeta på.

Upprepa ovanstående för startpunkter som du vill ställa in.

# OBS!

 Du kan ställa in följande startpunkter för varje modell:

HRM310: 3 startpunkter HRM520: 5 startpunkter

 Ange procentandelen av förhållandet utifrån alla trädgårdsstorlekarna och områdena för varje startpunkt.

Även om gräsklipparen börjar arbeta vid startpunkten, fungerar den i andra områden än det inställda området.

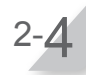

# Välj [NÄSTA] och tryck på 🛛 😧 k

W knappen.

Inställningen av klippstartpunkt är avslutad. Inställningsguidens översta skärm visas och [2.Klippstartpunkt] markeras.

# OBS!

 Om du vill ändra inställningarna i den här inställningen, välj den här menyn igen. Du kan ändra inställningarna genom inställningsguiden.

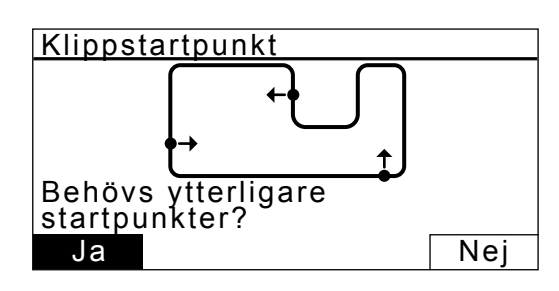

| Klip | pstartpi      | unkt      | 4/7   |
|------|---------------|-----------|-------|
| Pun  | ktピ/り         | (0-400 m) |       |
| 1    | $\Box / \Box$ | m         | %     |
| 2    | $\Box / \Box$ | m         | %     |
| 3    | $\Box / \Box$ | m         | %     |
| 4    | $\Box / \Box$ | m         | %     |
| 5    | $\Box / \Box$ | m         | %     |
|      |               |           | NÄSTA |

4

# 3. Testa startpunkterna

Genom detta test kan du kontrollera de startpunkter som du har lagt till i [2.Klippstartpunkt].

## **OBS!**

- Utför samtliga tester när gräsklipparen ansluts till dockningsstationen.

Välj [3.Test av startpunkt] och tryck på 🕑 knappen för att kontrollera startpunkterna.

Inställningsguide

✓1.Trädgårdsutseende ✓2.Klippstartpunkt 3. Test av startpunkt

4. Arbetstidsinställning

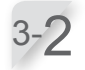

Välj ett startpunktsnummer och tryck på knappen.

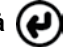

Informationen för den utvalda startpunkten visas.

Bekräfta inställningsinformationen för de utvalda startpunkterna.

| Test | <u>av star</u>     | tpunkt    | 5/7   |
|------|--------------------|-----------|-------|
| Punk | tC/り               | (0-400 m) |       |
| 1    | ⊠/□                | 80 m      |       |
| 2    | $\boxtimes / \Box$ | 150m      |       |
| 3    |                    | 6 0 m     |       |
| 4    | ⊠/□                | 0 m       |       |
| 5    | ⊠/□                | 0 m       |       |
| 0    | Hem                |           | NÄSTA |

# Test av startpunkt

Punkt1 Plats

MED 80 m

# Stäng locket innan start

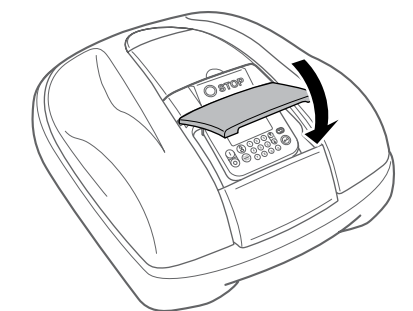

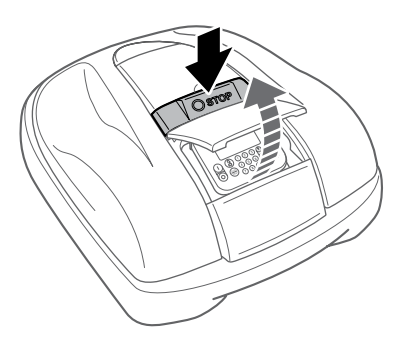

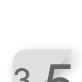

3-4

# Tryck på STOPP-knappen.

Stäng kontrollpanelens kåpa.

ljudsignal hörs från gräsklipparen.

Kontrollpanelens kåpa öppnas. Meddelandet "Testa hemgång" visas på displayen.

Gräsklipparen startar mot den utvalda startpunkten. När testet avslutats korrekt, rullar gräsklipparen långsamt från lägsta till högsta utgångsvinkel och en

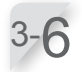

# Välj [Ja] eller [Nej] på frågan om testresultatet och tryck på () knappen.

Om du värjer [Ja], gå till steg 3-7. Om du väljer [Nej] visas meddelandet "Vill du ändra startpunkten?" och du kan ändra inställningarna för startpunkten.

## OBS!

- För information om inställningar av startpunkter, se steg 2-3 i "2. Inställning av klippstartpunkter".

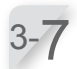

# Stäng kontrollpanelens kåpa.

Gräsklipparen återvänder till dockningsstationen.

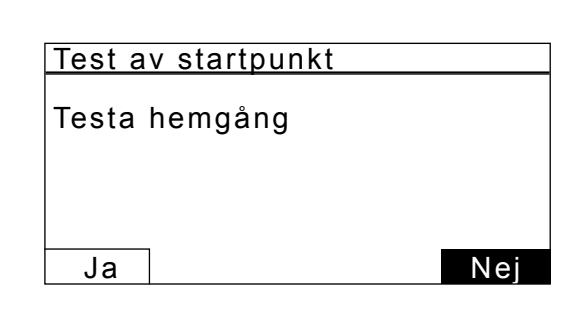

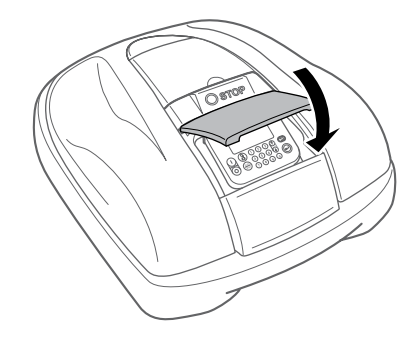

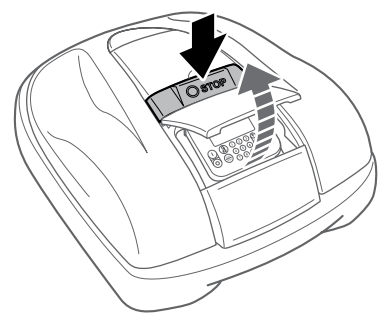

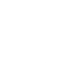

3-8

### När gräsklipparen är dockad vid dockningsstationen, tryck på den manuella STOPPknappen. Kontrollpanelens kåpa öppnas.

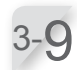

# Välj [Ja] eller [Nej] på frågan om testresultatet och tryck på 😧 knappen.

Om du valjer [Ja], visas skärmen Klippstartpunkt för att ställa in inställningarna för startpunkten. Om du väljer [Nej], gå till steg 3-10

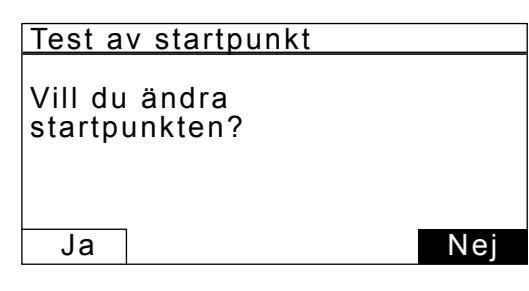

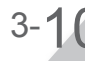

# Efter startpunktstestet, välj [NÄSTA] och tryck på e

Inställningsguidens översta skärm visas och [3.Test av startpunkt] markeras.

# OBS!

 Om du vill testa startpunkterna en gång till, välj den här menyn igen. Du kan testa startpunkterna genom inställningsguiden.

| Test | av star               | tpunkt    | 5/7   |
|------|-----------------------|-----------|-------|
| Punk | (tピ/り                 | (0-400 m) |       |
| 1    | $\boxtimes / \square$ | 80 m      |       |
| 2    | $\boxtimes / \Box$    | 150m      |       |
| 3    |                       | 60 m      |       |
| 4    | ⊠/□                   | 0 m       |       |
| 5    | ⊠/□                   | 0 m       |       |
| 0    | Hem                   |           | NÄSTA |

# 4. Ställa in arbetstid

Med den här inställningen kan du ställa in arbetsdag och arbetstid som gräsklipparen ska arbeta.

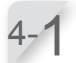

Välj [4.Arbetstidsinställning] och tryck på () knappen för att ställa in arbetsdag och arbetstid.

| Instäl | Iningso | auide |
|--------|---------|-------|
|        |         |       |

✓1.Trädgårdsutseende
 ✓2.Klippstartpunkt
 ✓3.Test av startpunkt

4.Arbetstidsinställning

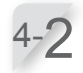

Välj [1.Automatisk tidsutfyllnad] eller [2.Manuell setup] och tryck på

| Menynamn                        | Beskrivning                                                                                                    |
|---------------------------------|----------------------------------------------------------------------------------------------------|
| [1.Automatisk<br>tidsutfyllnad] | För automatisk beräkning av<br>minsta antal datum som krävs<br>för veckan med hänvisning till<br>områdesslingans längd och<br>trädgårdsstorlek.        |
| [2.Manuell setup]               | För manuell inställning av<br>arbetsdagen och arbetstiden<br>som gräsklipparen ska arbeta.<br>Du kan ställa in rätt inställningar<br>för din trädgård. |

Om du väljer [1.Automatisk tidsutfyllnad], gå till steg 4-3. Om du väljer [2.Manuell setup], gå till steg 4-4.

## OBS!

- Om du inte känner till informationen om arbetstidsinställningarna, välj [1.Automatisk tidsutfyllnad], eller kontakta din återförsäljare.
- För information om arbetstidsinställningarna, se "4 MENYINSTÄLLNINGAR"
- Beroende på klippresultaten med inställningarna som ställs in automatiskt av systemet, kan det vara nödvändigt att justera värdena för manövrering av gräsklipparen. Om du inte känner till informationen om inställningarna, kontakta din återförsäljare.

Bekräfta dagarna som väljs automatiskt med hänvisning till begränsningskabelns längd och trädgårdsstorlek. Välj [NÄSTA] och tryck på knappen för att fortsätta till timerinställningsskärmen.

### OBS!

 Du kan välja andra dagar som gräsklipparen ska arbeta.

| Albelatiusiiistaiiii | my   | 0/1       |
|----------------------|------|-----------|
| Rekommenderad        | -    |           |
|                      | 100  | tim/vecka |
|                      | _    |           |
| 1 Automatisk tids    | utfv | Inad      |

617

2.Manuell setup

Arbetetideinetällning

| <u>Arbetsti</u><br>Minimum | dsinställni<br>antal dagar | ing 6/7<br>som behövs 4 |
|----------------------------|----------------------------|-------------------------|
| □ Alla                     | ⊠ MÅN                      | ⊠ TIS                   |
| ⊠ ONS                      | 🛛 TORS                     | ⊠ FRE                   |
| 🗆 LÖR                      | □ SÖN                      | NÄSTA                   |

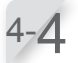

Om du väljer [1.Automatisk tidsutfyllnad] i steg 4-2, bekräfta dagarna som ställs in automatiskt med hänvisning till områdesslingans längd och trädgårdsstorlek.

Om du vill ändra arbetstiden, välj dag och tryck på 🕑 knappen för att ändra gräsklipparens arbetstid. Om du väljer [2.Manuell setup] i steg 4-2, välj dag och tryck på eknappen för att ändra gräsklipparens arbetstid.

Fyll i en starttid och en sluttid i 24-timmarsformat för [1]. Om det behövs, kan du även fylla i en starttid och en sluttid i 24-timmarsformat för [2].

# **OBS!**

Om du väljer [Kopiera till vecka] och trycker på ( knappen, kan du kopiera inställningarna till de andra dagarna. För information om detta, se "4 MENYINSTÄLLNINGAR".

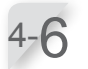

Tryck på 🗩 knappen för att gå tillbaka till föregående skärm.

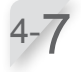

Välj [OK] och tryck på ( V)knappen.

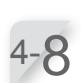

Om så önskas, välj startpunkter som ska användas varje dag genom att trycka på ( knappen för att välja startpunkterna.

### **OBS!**

- Kryssrutorna som du ställde in i [2.Klippstartpunkt] visas.

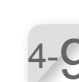

Välj [OK] och tryck på 🕢 knappen.

Bekräfta de utförda och rekommenderade timmarna per vecka. Välj [Ja] eller [Nej] och tryck på ( knappen.

Om du väljer [Ja], gå till steg 4-11. Om du väljer [Nej], gå till steg 4-8.

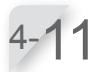

Välj [Ja] eller [Nej] på frågan om säsongs timer och

tryck på e knappen. Om du väljer [Ja] för att aktivera säsongs timern, gå till steg 4-12.

Om du väljer [Nej], gå till steg 4-14.

# OBS!

säsongen. Med den här funktionen kan du ställa in förhållandet för klipptiden för varje säsong.

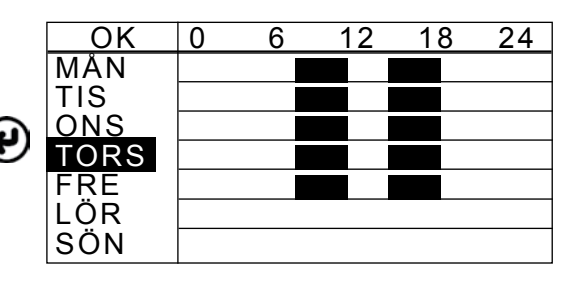

| Arl                | petstidsinställning     | 6/7   |  |
|--------------------|-------------------------|-------|--|
| M                  | åndag                   |       |  |
| 1                  | Från Till<br>09:00 - 12 | : 0 0 |  |
| 2                  | Från Till<br>18:00 - 22 | :00   |  |
| Kopiera till vecka |                         |       |  |

| OK   | Punkt | 1           | 2           | 3           | 4 | 5 |
|------|-------|-------------|-------------|-------------|---|---|
| MÅN  |       | $\boxtimes$ | $\boxtimes$ | $\boxtimes$ |   |   |
| TIS  |       | $\boxtimes$ | $\boxtimes$ | $\boxtimes$ |   |   |
| ONS  |       | $\boxtimes$ | $\boxtimes$ | $\boxtimes$ |   |   |
| TORS |       | $\boxtimes$ | $\boxtimes$ | $\boxtimes$ |   |   |
| FRE  |       | $\boxtimes$ | $\boxtimes$ | $\boxtimes$ |   |   |
| LÖR  |       |             |             |             |   |   |
| SÖN  |       |             |             |             |   |   |

| Arbetstidsinställr | 6/7 |           |  |
|--------------------|-----|-----------|--|
| Uppnådd            | 90  | tim/vecka |  |
| Rekommenderad      | 100 | tim/vecka |  |
| Fortsätta?<br>Ja   |     | Nej       |  |

| Arbetstidsinställning | 7/7 |  |  |  |  |  |
|-----------------------|-----|--|--|--|--|--|
| Säsongs timer         |     |  |  |  |  |  |
| Timer ändrar sig      |     |  |  |  |  |  |
| automatiskt med       |     |  |  |  |  |  |
| säsongen med den här  |     |  |  |  |  |  |
| inställningen.        |     |  |  |  |  |  |
| Aktivera?             |     |  |  |  |  |  |
| Ja                    | Nej |  |  |  |  |  |

8

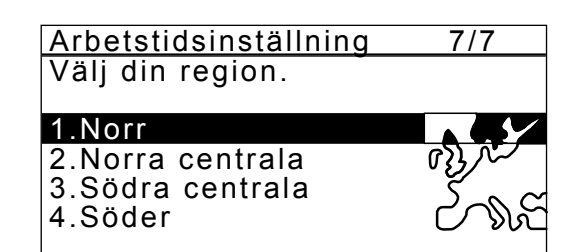

För att bekräfta en procentandel av varje månad, välj [NÄSTA] och tryck på () knappen.

Välj din region och tryck på () knappen.

# OBS!

- Du kan ändra värdena för att köra gräsklipparen.
- Beroende på klippresultaten med inställningarna som ställs in automatiskt av systemet, kan det vara nödvändigt att justera värdena för manövrering av gräsklipparen. Om du inte känner till informationen om inställningarna, kontakta din återförsäljare.

Inställningsguidens översta skärm visas och [4.Arbetstidsinställning] markeras.

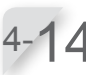

4-1

Välj [Klar] och tryck på (💜) knappen. Skärm för grundinställning klar visas.

### OBS!

- Om du vill ändra inställningarna i den här menyn, välj den här menyn igen. Du kan ställa in inställningarna genom inställningsguiden.

Välj [Klar] och tryck på 🕑 knappen.

Grundinställningen är avslutad och startskärmen visas.

Arbetstidsinställning 7/7 JAN 000% 00% JUL 1 FEB 000% AUG 100% MAR 0 4 0 % SEP 080% APR 060% OKT 040% MAJ 0 8 0 % NOV 0 0 0 % JUN 100% DEC 0 0 0 % NÄSTA

### Inställningsguide

- ✓1.Trädgårdsutseende
- ✓2.Klippstartpunkt
- ✓3.Test av startpunkt
- ✓4.Arbetstidsinställning

Klar

Grundinställning klar

# 1.Inställningsguide

2.Starta om grundinställning

Klar